## 研究生自助服务终端使用说明 Instruction on Self-Service Machine for PKU Graduate Student

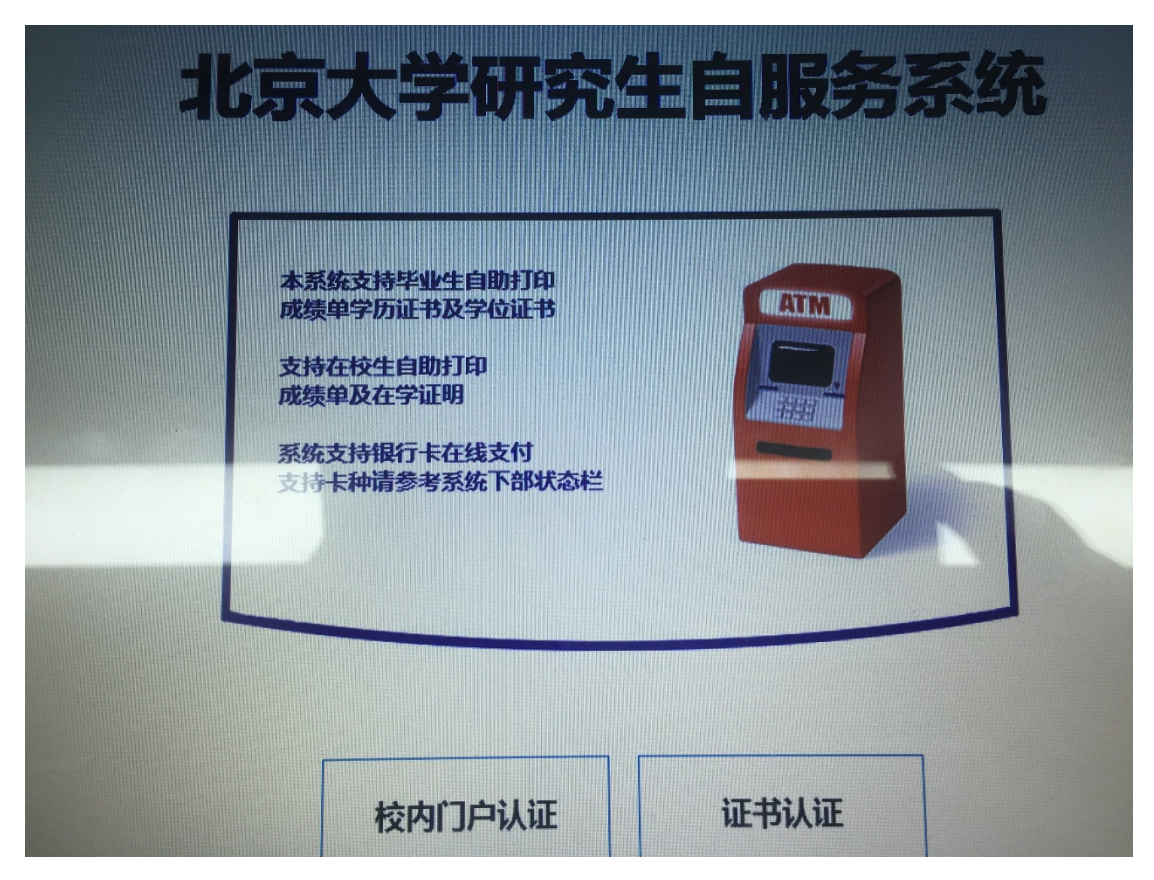

## 一、 在校生 Current Student

<u>校内门户认证</u>:输入校内门户的账号和密码登录,可办理成绩单中文件、英文件,在学证明中文件、中英文件,奖学金证明(在学期间中英文在学证明首份免费,在支付界面请勾选折扣优惠)。

Click on 校内门户认证, log in with student portal account number and password, and then Transcript in Chinese, English copy respectively; Certificate of Enrollment in Chinese, and in both Chinese and English; Certificate of Scholarship services are available.

For Current Student, first copy of Certificate of Enrollment in both Chinese

and English is free of charge, please check 折扣优惠 when proceeding to the payment step.

提示:请使用校园卡或银行卡自助缴费,若需签封请联系研究生事务 中心(105)的老师。

Remind: Please pay by campus card or Chinese bank card. If Seal on Envelope is needed, please see the staff at RM 105-New Sun Center.

输入账号和密码后,点击"开始认证"

|             | 校内门户认证 |
|-------------|--------|
| 请您输入账号:     | 退格重输   |
| 请您输入密码:     |        |
|             |        |
| 1 2 3 4 5   |        |
| a s d f     |        |
| Shift Z X C |        |
|             |        |
|             | 开始认证   |

Type in Student Account Number and Password, then click on 开始认证 (start)

个人信息核对无误后,请点击"准确" Verify Personal Information, if correct, click on 准确 (correct)。

| きなみる  |     | 98 <b>7</b> 4 | -762 |  |
|-------|-----|---------------|------|--|
|       | 八后员 | 灵定台准          | ENH  |  |
| 学号:   | =   | :40           |      |  |
| 姓名:   |     |               |      |  |
| 院系:   | B   | 洋院            |      |  |
| 专业:   | 中外院 |               |      |  |
| 身份证号: |     | ****          |      |  |
| 姓名拼音: | C.  |               |      |  |
|       |     |               |      |  |
|       |     |               | 1    |  |
| 不准确   |     | 准确            |      |  |
|       |     |               |      |  |
|       |     |               |      |  |
|       |     |               |      |  |
|       |     |               |      |  |

选择所需打印的文件及份数,点击"结算" Choose the type of document and how many copies, then click on 结算(pay)

| 项目        | 打臣 | 印份数 | 单价(元) | 小计(元) |         |
|-----------|----|-----|-------|-------|---------|
| 奖学金证明     |    | 0 + | 5.00  | 0.00  |         |
| 在学证明中英文件  |    | 0 + | 10.00 | 0.00  |         |
| 在校生成绩单中文件 |    | 0 + | 5.00  | 0.00  |         |
| 在学证明中文件   |    | 0 + | 5.00  | 0.00  |         |
| 在校成绩单英文件  |    | 0 + | 5.00  | 0.00  |         |
|           |    |     |       |       |         |
|           |    |     | 2     |       |         |
|           |    |     | 2     |       | à#: 0.0 |

在学期间中英文在学证明首份免费,在支付界面请勾选折扣优惠。选择缴费方式: 银联卡/校园卡,进行缴费操作

For Current Student, first copy of Certificate of Enrollment in both Chinese

and English is free of charge, please check 折扣优惠 when proceeding

to the payment step.

Choose the type of payment: by 银联(union pay card) or 校园卡(campus card)

|    |                | ジ               | ; 异 |             |                           |  |
|----|----------------|-----------------|-----|-------------|---------------------------|--|
|    | 学号: 1501211443 |                 | 姓名: | 宋建含         |                           |  |
|    | 订单编号: 10473    |                 |     |             |                           |  |
|    | 编号项目名称         | 3               | 敗量  | 单价          | 小计                        |  |
|    | 1 在学证明中英文件     |                 | L   | 10.00       | 10.00                     |  |
|    |                |                 |     |             |                           |  |
|    |                |                 |     |             |                           |  |
|    | 编号 近扣乞救        |                 |     | 4.10        |                           |  |
|    | 1 在学证明中英文件首份免费 |                 | L   | 四年          |                           |  |
|    |                |                 |     |             |                           |  |
|    |                |                 |     |             |                           |  |
|    | 1442+14+++ F   | AND MARKED BANK |     |             | <b>订甲合计: 10.00</b>        |  |
|    | 远择又11万式: 混 肤   |                 |     |             | 折扣金融: 0.00<br>应结全蕴, 10.00 |  |
|    |                |                 |     |             | 四19 亚银: 10.00             |  |
|    |                | 取消              | -7  | 步 [校园卡]     |                           |  |
|    |                |                 |     | <b>Here</b> | A                         |  |
|    |                |                 |     |             |                           |  |
|    |                |                 |     |             |                           |  |
| 我助 |                |                 |     |             |                           |  |

支付成功,待打印任务完成后,取走文档。 With successful payment, pick up the printed documents.

|          |           | 请选择               | 项目                                                                                                    |       |                     |
|----------|-----------|-------------------|----------------------------------------------------------------------------------------------------|-------|---------------------|
|          | 项目        | 打印份数              | 单价(元)                                                                                                    | 小计(元) | 在学证明中英文件<br>数量: 1   |
|          | 奖学金证明     | - 0 +             | 5.00                                                                                                    | 0.00  | 単价: 10.00 总价: 10.00 |
|          | 在学证明中英文件  | - 1 +             | 10.00                                                                                                    | 10.00 |                     |
|          | 在校生成绩单中文化 | <b>本付成1</b> 4 1   |                                                                                                    |       |                     |
|          | 在学证明中文件   | : [43/16/12       |                                                                                                    |       |                     |
|          | 在校成绩单英文件  |                   |                                                                                                    |       |                     |
|          |           |                   |                                                                                                    | 确定    | ]                   |
|          |           |                   | Carlos Carlos Ca |       |                     |
|          |           | The second second |                                                                                                    |       |                     |
|          |           |                   |                                                                                                    |       |                     |
|          |           |                   |                                                                                                    |       |                     |
|          |           |                   |                                                                                                    |       |                     |
|          |           |                   |                                                                                                    |       |                     |
|          |           |                   |                                                                                                    |       | 合计: 10.00           |
|          |           |                   |                                                                                                    |       |                     |
|          |           |                   |                                                                                                    |       | 结异                  |
|          |           |                   |                                                                                                    |       |                     |
| 联系管理员 帮助 |           |                   |                                                                                                    |       |                     |

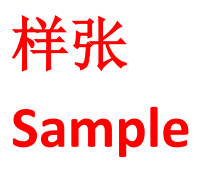

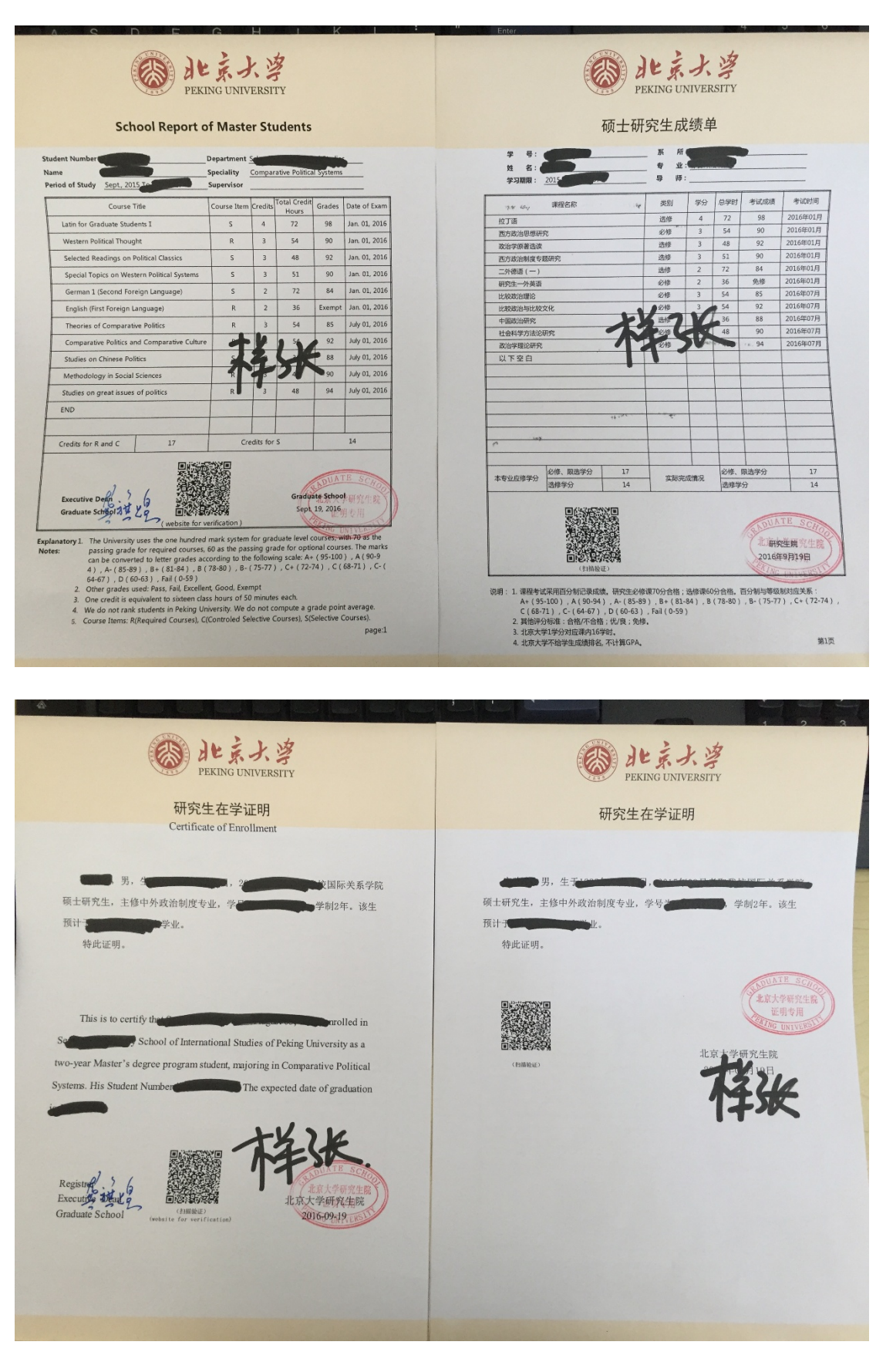

二、毕业生 Graduates

<u>证书认证</u>:输入学号和毕业证/学位证编号后6位登录,可办理毕业 证明/学位证明中英文件、成绩单中文件、英文件。

Certificate/Diploma Verification: type in the last 6 digits of the number on Graduation Certificate/Diploma, and then Graduation Verification/Degree Verification in both Chinese and English, Transcript in Chinese and English Respectively service are available.

提示:请使用校园卡或银行卡自助缴费,若需签封请联系研究生事务 中心(105)的老师。

Remind: Please pay by campus card or Chinese bank card. If Seal on Envelope is needed, please see the staff at RM 105-New Sun Center.

输入学号和毕业证/学位证编号后 6 位,点击"开始认证" Type in the last 6 digits of the number on Graduation Certificate/Diploma, then click on 开始认证(start)

| 请您输入学号:          | 退格重输 | 1 | 2 | 3 |
|------------------|------|---|---|---|
| 输入证书编号:<br>(后6位) | 退格重输 | 4 | 5 | 6 |
| 选择证书类型:          |      | 7 | 8 | 9 |
| ◎ 毕业/结业证书        |      | A | 0 | S |
|                  | 开始议证 |   |   |   |
|                  |      |   |   |   |

个人信息核对无误后,请点击"准确" Verify personal information, if correct, click on 准确(correct)

| 请核 | 对个人                                                | 信息是否准确                                |
|----|----------------------------------------------------|---------------------------------------|
|    | 考: 2<br>括: 2<br>孫: 3<br>沙证号: 2<br>約证号: 2<br>拍拼音: 2 | ····································· |
|    | 不准确                                                | <b>准确</b>                             |
|    |                                                    | *                                     |

## 选择所需打印的文件及份数,点击"结算" Choose the type of document and how many copies, then click on 结算(pay)

|      |          | 请选择   | <b>译项目</b> |               |           |
|------|----------|-------|------------|---------------|-----------|
|      | 项目       | 打印份数  | 单价(元)      | 小计(元)         |           |
|      | 成绩单中文件   |       | 5.00       | 0.00          |           |
|      | 成绩单英文件   | - 0 + | 3.00       | 0.00          |           |
|      | 毕业证书中英文件 | - 0 + | 10.00      | 0.00          |           |
|      | 学位证书中英文件 | - 0 + | 10.00      | 0.00          |           |
|      |          |       |            |               |           |
|      |          |       |            |               |           |
|      |          |       |            |               |           |
|      |          |       |            |               |           |
|      |          |       |            |               |           |
|      |          |       |            |               |           |
|      |          |       | R          | <b>MARKET</b> |           |
|      |          |       |            |               |           |
| HUIL |          |       |            |               | Ait: 0.00 |
|      |          |       |            |               |           |
|      |          |       |            |               | 结算        |
|      |          |       |            |               |           |
| 會理员  | 帮助       | R H   |            |               |           |

选择缴费方式:银联卡/校园卡,进行缴费操作 Choose the type of payment: by 银联(union pay card) or 校园卡(campus card)

| 学号: 1101210857 | 姓名: | 裘德超     |                           |
|----------------|-----|---------|---------------------------|
| 订单编号:10474     |     |         |                           |
| 编号项目名称         | 数量  | 单价      | 小计                        |
| 1 毕业证书中英文件     | I   | 10.00   | 10.00                     |
|                |     |         |                           |
|                |     |         | 订单合计: 10.00               |
| 选择支付方式:        |     |         | 折扣金额: 0.00<br>应付金额: 10.00 |
|                | 取消下 | 一步 [银联] |                           |
|                |     |         | N                         |

支付成功,待打印任务完成后,取走文档。 With successful payment, pick up the printed documents.

|    |                      | 请选择          | 项目    |       |                |       |
|----|----------------------|--------------|-------|-------|----------------|-------|
|    | 项目                   | 打印份数         | 单价(元) | 小计(元) | 1 毕业证书中英文件 数量: | 1     |
|    | 成绩单中文件               | - 0 +        | 5.00  | 0.00  | 单价:<br>总价:     | 10.00 |
|    | 成绩单英文件               | - 0 +        | 3.00  | 0.00  |                |       |
|    | 毕业证书中英文件<br>安位证书中英文件 | <b>扫成功</b> ! |       |       |                |       |
|    |                      |              |       | 通定    |                |       |
|    |                      |              |       |       |                |       |
|    |                      |              |       |       |                |       |
|    |                      |              |       |       |                |       |
|    |                      |              |       |       | 습내:            | 10.00 |
|    |                      |              |       |       | 结算             | 1     |
| 帮助 |                      | <b>AU</b>    |       |       |                |       |

## 样张 Sample

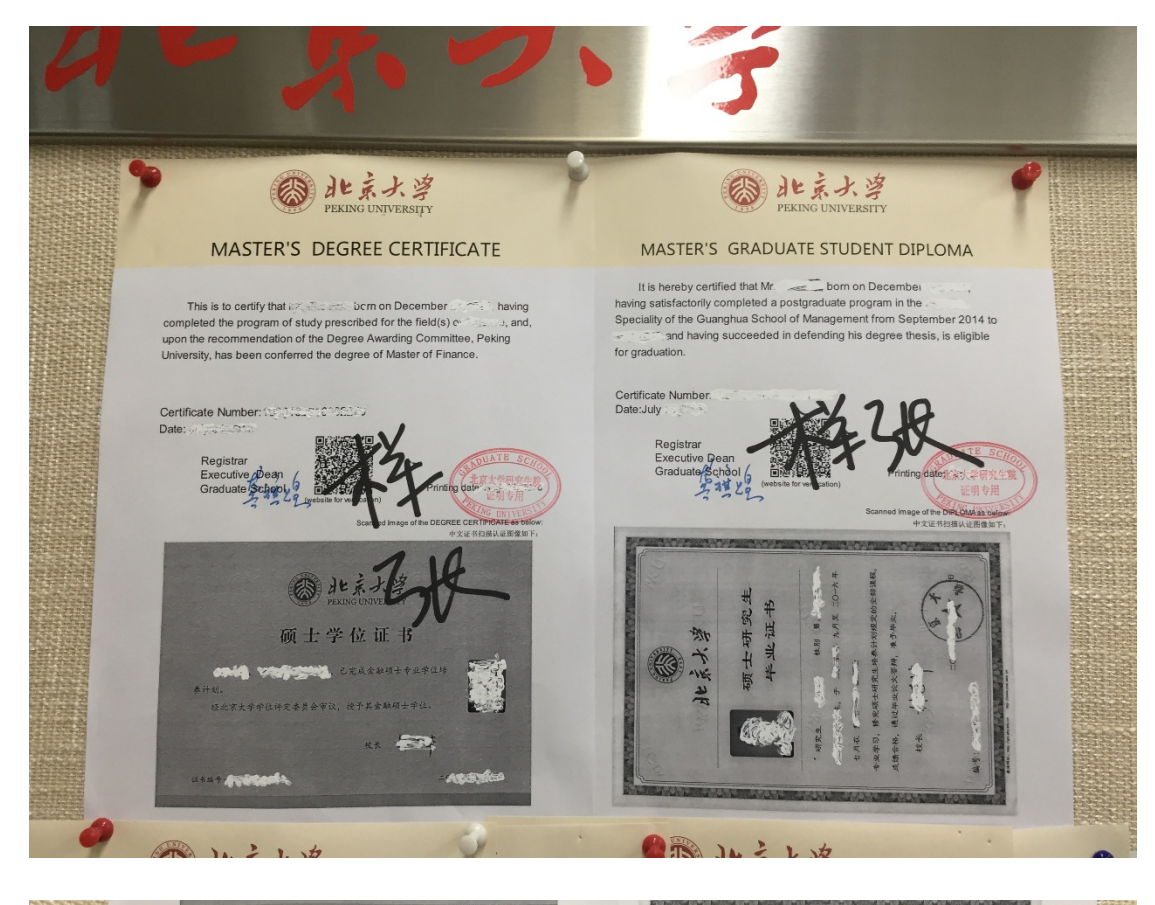

| # D                          | 无王成    | . 50T · | *        |             |                      | •       |             |              | ( | ol Report   | of Mast    | er Student            | s              |               |       |            |
|------------------------------|--------|---------|----------|-------------|----------------------|---------|-------------|--------------|---|-------------|------------|-----------------------|----------------|---------------|-------|------------|
| 姓名: 专业:                      | 20,015 |         |          |             |                      |         |             |              |   |             | Department | State e               | and the second |               | -     |            |
| 学制: 年 学习期限:                  | 201.   |         | <b>9</b> | JIE:        |                      | 导师      |             |              |   |             | Speciality | The state             | 25             |               | _     |            |
| 课程名称                         | 类别     | 学分      | 总学时      | 考试成绩        | 考试时间                 | 总学时 考   | 试成绩         | 考试时间         |   | 76 C        | Supervisor | 2003 - C              |                |               | =     |            |
| 高級徵現经济学                      | 必修     | 3       | 54       | 87.00       | 2015年01月             |         |             |              |   | Course Item | Credits    | Total Credit<br>Hours | Grades         | Date of Exam  | je    | Date of 8  |
| 宏观经济管理                       | 必修     | 2       | 36       | 87.00       | 2015年01月             |         |             |              |   | R           | 3          | 54                    | 87             | Jan. 01, 2015 | 8     | July 01, 3 |
| 财务分析应用                       | 必修     | 3       | 54       | 85.00       | 2015年01月             |         |             |              |   | R           | 2          | 36                    | 87             | Jan. 01, 2015 | 5     | July 01    |
| 金融计量经济学                      | 必修     | 3       | 54       | 80.00       | 2015年01月             |         |             |              |   | R           | 3          | 54                    | 85             | Jan. 01, 2015 |       | lan 01     |
| 金融                           | 必修     | 2       | 36       | 89.00       | 2015年01月             |         |             |              |   | P           | 2          | 5.4                   | 80             | Jan. 01, 2015 |       | June 02,   |
|                              | 必修     | 2       | 36       | 87.00       | 2015年01月             | ~       |             |              |   |             | 2          | 26                    |                | Jap 01 2015   |       | Jan. 01,   |
| 用业股行管理                       | 73     | Æ       | 30       | 97.00       | 2015年01月<br>2015年01日 |         |             |              |   |             | 1          | 1 1                   |                | 1 01 2015     | 0     | 2          |
| babata                       | 12     |         | 26       | 80.00       | 2015年01月<br>2015年01月 |         | -           |              |   | -12         |            | / <sup>30</sup>       | 0/             | 7an. 01, 2015 | _     |            |
| 自然帮证法概论                      | 5      |         | 16       | 93.00       | 2015年01月             | V       |             |              |   | A           |            |                       | 95             | Jan. 01, 2015 |       |            |
| 算币银行                         | 1.12   | 2       | 36       | 93.00       | 2015年07月             |         |             |              |   |             | X          | 3/V                   | 97             | Jan. 01, 2015 | 1     | -          |
| 金融[1]                        | 必能     | 2       | 36       | 81.00       | 2015年07月             |         |             |              |   | s           | 1          | 36                    | 80             | Jan. 01, 2015 |       | -          |
| 金融市场与金融机构                    | 选修     | 2       | 36       | 91.50       | 2015年07月             | -       |             |              |   | R           | 1          | 16                    | 93             | Jan. 01, 2015 | -     |            |
| 社会主义经济理论与实践                  | 必修     | 2       | 33       | 78.00       | 2015年07月             |         |             |              |   | S           | 2          | 36                    | 93             | July 01, 2015 | _     |            |
| 公司财务案例                       | 选修     | 2       | 36       | 93.00       | 2015年07月             |         |             |              |   | R           | 2          | 36                    | 81             | July 01, 2015 |       |            |
| 固定收入证券                       | 选修     | 2       | 33       | 82.00       | 2015年07月             |         | 1117        | R            |   | s           | 2          | 36                    | 91.5           | July 01, 2015 | -     |            |
| <b>投资银行</b>                  | 送修     | 2       | 33       | 89.00       | 2015年07月             | 1       | LADUN       | OCHOO I      |   | R           | 2          | 33                    | 78             | July 01, 2015 |       |            |
| 企业价值评估与价值创造策略                | 选修     | 2       | 36       | 88, 00      | 2015年07月             |         | 北京大学        | 時第95年86 )    |   |             | 2          | 26                    | 02             | Lube 01, 2015 | -     | -          |
| 研究生英语影视听说                    | 必修     | 2       | 36       | 85.00       | 2015年07月             | 必修、隆江   | (新公)<br>(1) | INTVERD      |   |             |            | 50                    | 25             | July 01, 2013 |       |            |
| 行业讲座                         | 选修     | 2       | 36       | 合格          | 2016年01月             | -203.01 | 1           |              |   |             |            | 33                    | 82             | July 01, 2015 | to of | 22         |
| Martin and and and and and   | 选修     | 2       | 36       | 90.00       | 2016年01月             | 论文答判    | 时间          | 2015-2013-18 |   |             | 2          | 33                    | 89             | July 01, 2015 | feris |            |
| 信用风险管理                       | 10.00  | 1 4     | 30 -     | THE LOW     | 1914-82              |         |             |              |   | 回《游光        | Y          | 1                     | ADUATE         | SCHO          | a h   |            |
| 信用风险管理<br>中国金融熱点河源<br>以下 方 白 | 送修     |         |          | States 14 2 | 1. Sumaros           |         |             |              |   |             |            |                       |                |               |       |            |
| 信用风险管理<br>中国金融热点问题<br>以下空白   | 送修     | -       |          | 証明          | THE A                | 研究生院    |             |              |   |             |            | - (9                  | 北京大学研          | H究生院          | * tt  | 京大学研究!     |

研究生事务中心 105 联系电话: 62748932、 62757190。

Contact: Rm 105, Graduate Student Affairs Center, New Sun Center, office number: 62748932、62757190

欢迎使用 <u>新太阳学生中心一层大厅 2 台</u>研 究生自助服务终端机

Hope the two Self-Service machines for PKU Graduate Students located in the lobby of New Sun Center could be helpful.